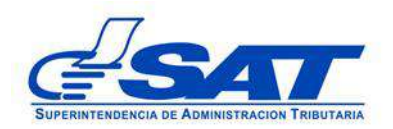

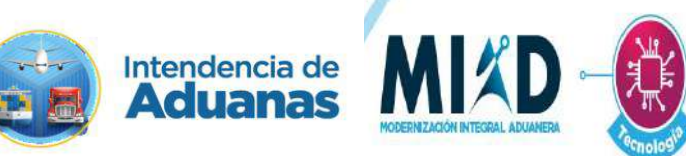

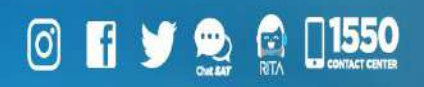

# DOCUMENTO DE ORIENTACIÓN (MANUAL) PARA USUARIO EXTERNO

# - INCLUSIÓN DE MEDIOS DE TRANSPORTE A CÓDIGO DE TRANSPORTISTA ADUANERO -

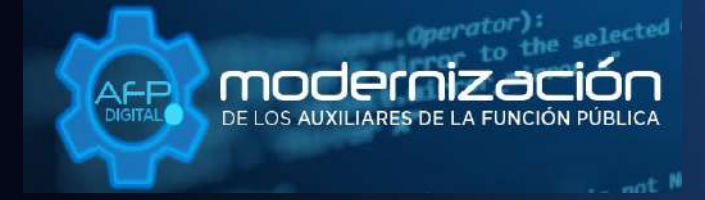

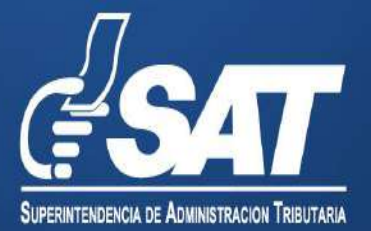

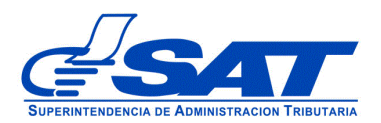

# DOCUMENTO DE ORIENTACIÓN (MANUAL) PARA USUARIO EXTERNO

# - INCLUSIÓN DE MEDIOS DE TRANSPORTE A CÓDIGO DE TRANSPORTISTA ADUANERO -

DG-IAD/DNO-ADU-AYR-45

Versión I

Noviembre 2022

Página 2 de 17 DG-IAD/DNO-ADU-AYR-45 Versión I Noviembre 2022

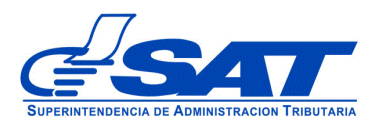

## INTRODUCCIÓN

Con el objetivo de facilitar la gestión de la Inclusión de medios de transporte de un Transportista Aduanero, se implementó como una acción de la Intendencia de Aduanas para la Modernización Integral del Servicio Aduanero y de Comercio Exterior, que los auxiliares por medio de su Agencia Virtual de la Superintendencia de Administración Tributaria a través de la plataforma electrónica AFP DIGITAL, permita a los interesados incluir unidades de transporte a su código de transportista aduanero activo de una forma ágil y confiable.

Por medio de la plataforma AFP DIGITAL, el Transportista Aduanero puede generar y enviar su solicitud de forma electrónica a la Intendencia de Aduanas, pudiendo cargar los documentos en formato digital (PDF) que constituyen los requisitos legalmente exigidos para la inclusión de unidades y en consecuencia, obtenga el resultado de su solicitud de manera expedita.

Por lo anterior, el presente documento constituye una herramienta con la finalidad de guiar de una manera adecuada al interesado en cada una de las acciones que debe de realizar en la referida plataforma.

Es oportuno, recordarle que para enviar su solicitud la Superintendencia de Administración Tributaria debe contar con acceso a su Agencia Virtual, pues sin esta, no se podrá realizar la solicitud.

> Página 3 de 17 DG-IAD/DNO-ADU-AYR-45 Versión I Noviembre 2022

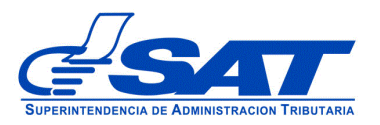

## INCLUSIÓN DE MEDIOS DE TRANSPORTE A CÓDIGO TRANSPORTISTA ADUANERO

- 1. El Contribuyente debe tener habilitado su Agencia Virtual
- Ingresar al Portal SAT a la siguiente dirección: <u>https://portal.sat.gob.gt/portal/</u>, por medio del navegador web Google Chrome. (El sistema no funcionará correctamente si utiliza otro navegador)

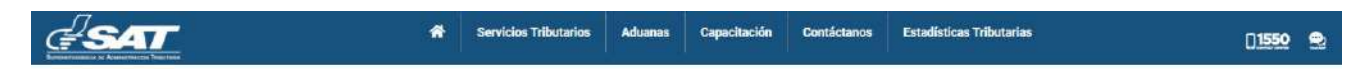

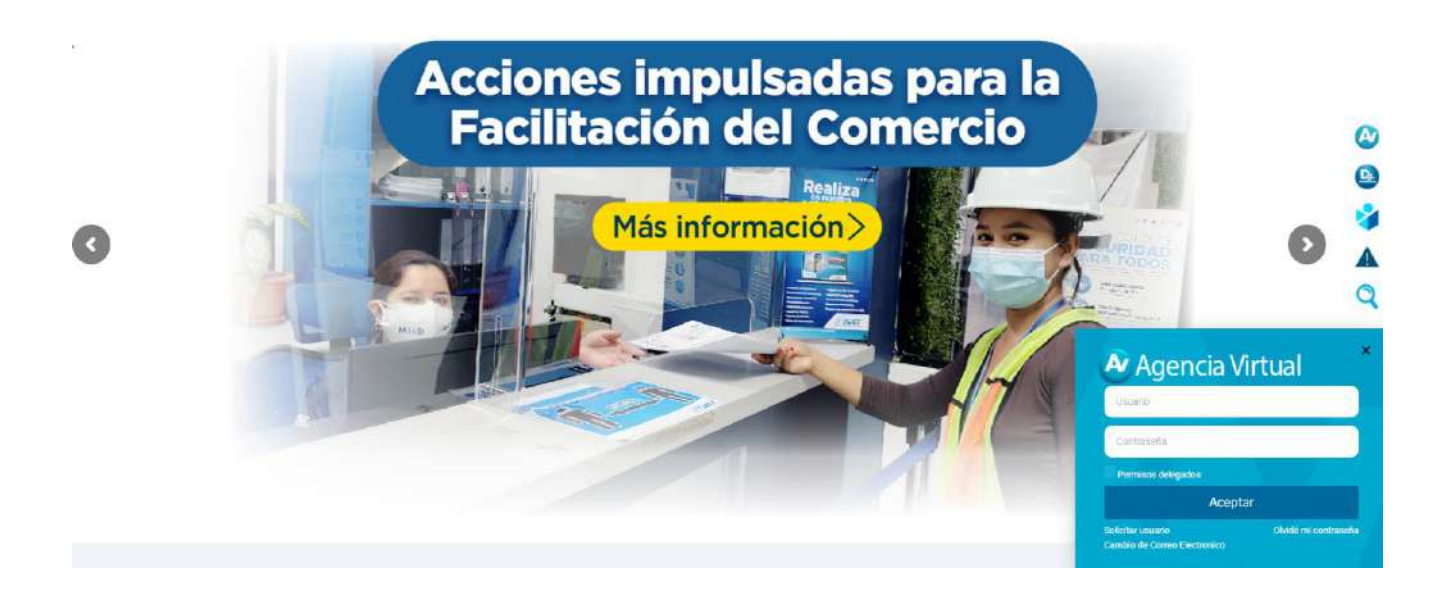

| Usuario            |      |
|--------------------|------|
| Contraseña         |      |
| Permisos delegados |      |
| Acep               | otar |

### **IMPORTANTE:**

Su usuario y contraseña es de uso personal y confidencial, no las comparta así evitará el uso indebido de la misma.

> Página 4 de 17 DG-IAD/DNO-ADU-AYR-45 Versión I Noviembre 2022

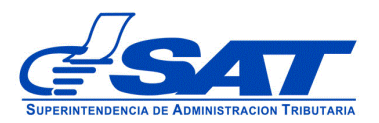

- SAT Agencia Virtual 🕼 Admón. de Cuenta Servicios CALENDARIO TRIBUTARIO ( O Consultas Mes a consultar: Q Buscar Aplicaciones U Salir 29 30 31 1 2 3 28 4 5 6 7 8 10 9 11 12 13 14 15 17 16 18 19 20 21 22 23 24 25 26 27 28 29 30 1 2 3 4 5 6 7 8 En SAT valoramos lu tiempo. La Agencia Virtual es una herramienta eléctrônica que te ayuda a facilitar la ejecución de gestiones y consultas desde cualquier dispositivo con acceso a internet durante las 24 honas del día. Dué encuentras aquí: n Administración de la cuenta, puedes realizar cambio de contraseña, asignación/eliminación de roles y otros. n a opcion Servicios, puedes realizar gestiones y actualizar información. En la opcion Consultas, puedes verificar la información registrada ante la SAT, así como el historial de gestiones n folicaciones, puedes ubicar las demás herraminense electronicas que SAT te permite utilizar y las opciones de En el botón "Más" encontrarás: Bitácora de acceso, encontrarás un histórico de todas las transacciones realizadas y consultadas dentro de Ágencia Virtual. Declarguas, le lieva a la página que conteine el istado de formulantos para realizar la pesión. Calendario Mituantos, la seleccionanta puedes vertinez una superso que tel paraccen están personalizadas de acuerdo a lu perfil tributario y a los impuestos que estas afiliado ¡Gracias por visitarnos!
- 4. En el menú de inicio de su Agencia Virtual, debe seleccionar el módulo "Aplicaciones".

**5**. Al momento de elegir el módulo "**Aplicaciones**", se despliega una pantalla que le muestra todas las aplicaciones habilitadas en su Agencia Virtual. Debe Seleccionar la opción "**RTUNube**".

| <u>e sat</u>                                                                                                    | Agencia Virtual                                       |
|----------------------------------------------------------------------------------------------------|-------------------------------------------------------|
| Recuerda tu contraseña es confidencial, no la compartas con nadie.<br>Las distintas aplicaciones guardan bitácoras de operaciones con<br>información de su usuario. | Usuario CUI-NIT Acá aparecerá su NIT<br>Cerrar Sesión |
| Aplicaciones                                                                                                    |                                                       |
| RTUNube                                                                                                    | 1                                                     |

Página 5 de 17 DG-IAD/DNO-ADU-AYR-45 Versión I Noviembre 2022

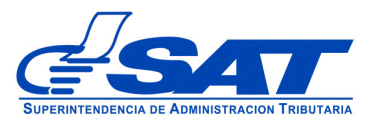

6. El sistema debe desplegar una pestaña con el nombre **Servicios**, en el listado debe elegir la opción "**Característica Especial**".

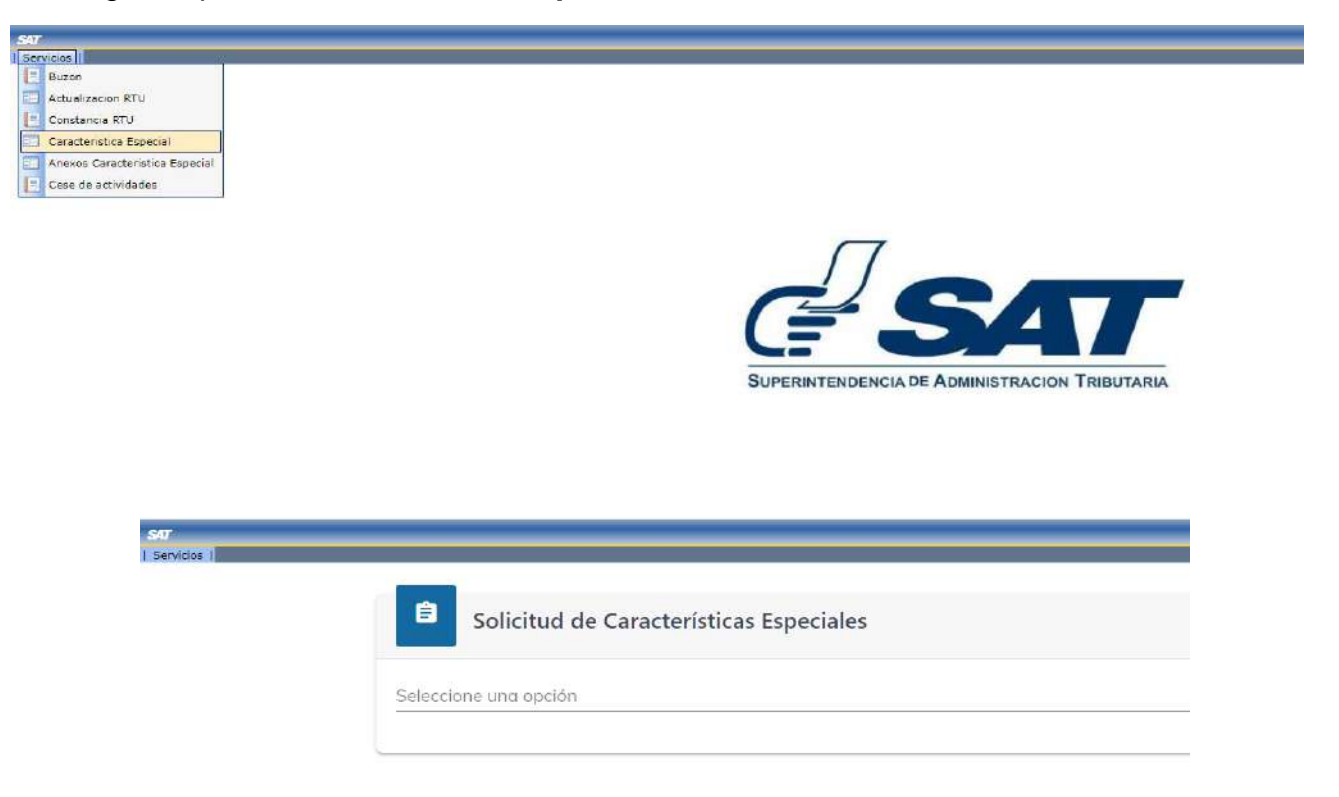

- 7. Para generar la solicitud continúe con los siguientes pasos:
  - a) En el módulo "Solicitud de Características Especiales" el sistema muestra el listado de Auxiliares de la Función Pública Aduanera, en este caso, debe elegir la opción "Transportista Aduanero".

| Solicitud de Características Especiales           |
|---------------------------------------------------|
| Empresa de entrega rápida o Courier               |
| Transportista Aduanero                            |
| Agente aduanero                                   |
| Empresa consolidadora y desconsolidadora de carga |
| Solicitud de Cancelación de gestión enviada       |

Página 6 de 17 DG-IAD/DNO-ADU-AYR-45 Versión I Noviembre 2022

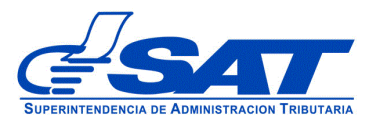

b) Debe presionar el botón CONTINUAR

| Solicitud de Características Especiales |   |
|-----------------------------------------|---|
| Transportísta Aduanero                  | - |
|                                         |   |

c) Luego muestra la pantalla para elegir "Tipo de Solicitud" a realizar, debe presionar la flecha desplegado las opciones siguientes:

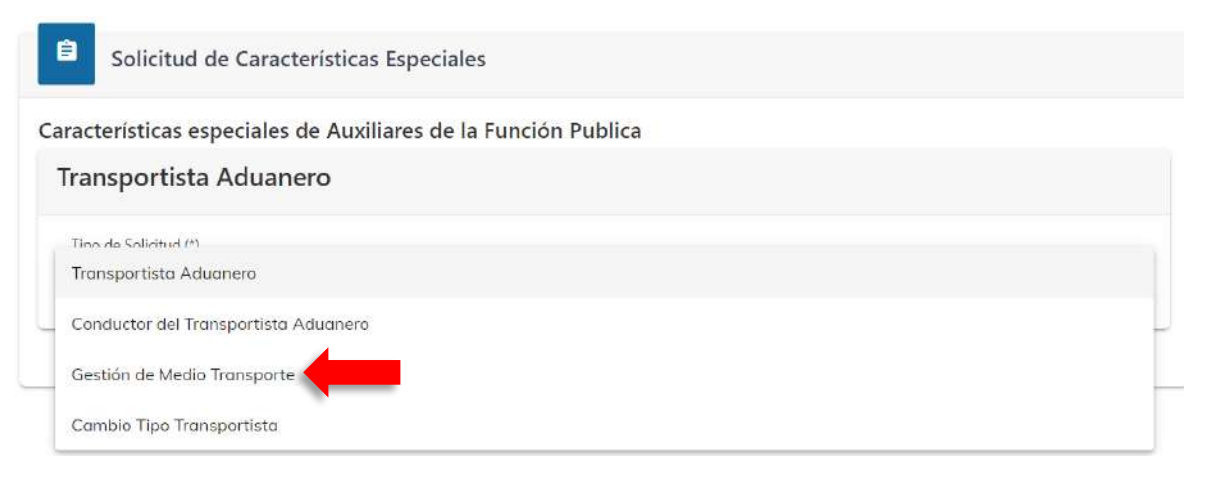

d) En el "Tipo de solicitud" debe escoger la opción "Gestión de Medio de Transporte":

| racterísticas especiales de Auxiliares de la Función Publica |   |
|--------------------------------------------------------------|---|
| Transportista Aduanero                                       |   |
| Tipo de Solicitud (*)                                        |   |
| Gestión de Medio Transporte                                  | • |
| Tino de acción (*)                                           |   |
| hpo de gestión ( )                                           |   |

Página 7 de 17 DG-IAD/DNO-ADU-AYR-45 Versión I Noviembre 2022

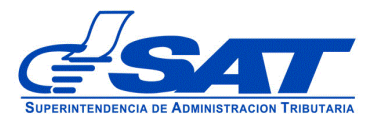

- e) En el Tipo de gestión <u>Actualización</u>, el sistema despliega las opciones siguientes:
- Actualización de medio de transporte: Esta opción se debe de elegir cuando el auxiliar desee actualizar un medio de transporte.
- **Inclusión de medio de transporte:** Esta opción se elige cuando el auxiliar desee incluir un medio de transporte a un código de transportista activo.
- **Exclusión de medio de transporte**: Esta opción se elige cuando el auxiliar desee excluir un medio de transporte.
- Activación de medio de transporte: Esta opción se elige cuando el auxiliar desee activar un medio de transporte.
- **Suspensión de medio de transporte**: Esta opción se elige cuando el auxiliar desee suspender un medio de transporte.

| Gestión de Medio Transporte              |  |
|------------------------------------------|--|
|                                          |  |
|                                          |  |
|                                          |  |
| Tipo de gestión (*)                      |  |
| Actualización                            |  |
| ACM-Actualización de medio de transporte |  |
| INC-Inclusión de medio de transporte     |  |
| EXC-Exclusión de medio de transporte     |  |
| AMT-Activación de medio de transporte    |  |
|                                          |  |

Una vez haya seleccionado el tipo de gestión y tipo de solicitud debe presionar el botón **CONTINUAR**.

| Iransportista Aduanero              |   |
|-------------------------------------|---|
| Tipo de Solicitud (*)               |   |
| Gestión de Medio Transporte         |   |
| (ipo de gestión (*)                 |   |
| Actualización                       | * |
| Código (*)                          |   |
| CA40858 , Estado Actual: Activo     | 3 |
| Tipo Operación Medio Transporte (*) |   |
| NC-Inclusión de medio de transporte | + |

Página 8 de 17 DG-IAD/DNO-ADU-AYR-45 Versión I Noviembre 2022

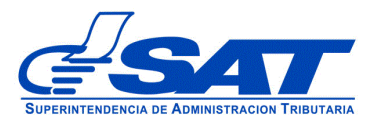

- f) El sistema le permite verificar los datos que el transportista aduanero tiene registrados en RTUNube. Si es Transportista Aduanero Internacional, se le mostrarán 02 segmentos (Datos de identificación y Medios de transporte) y si es Transportista Nacional o Transportista Nacional e Internacional le mostrará los 03 segmentos siguientes:
  - 1. Datos de identificación
  - 2. Medios de transporte
  - 3. Garantía

La información que se detalla en los segmentos de Datos de Identificación y Garantía son solo de referencia y no pueden ser modificados, únicamente el segmento de Medios de Transporte.

### 1) Datos de identificación

El sistema por defecto muestra el segmento **Persona o Negocio/Datos Generales**, los datos que se muestra son los que se registraron en la gestión de autorización o los datos de su última actualización realizada. Si desea modificar algún dato debe hacerlo por medio de una gestión de actualización (ver manual de Actualización), ya que estos deben coincidir con los documentos que se adjunten a la solicitud. Este segmento se divide en cuatro módulos:

- i. Persona o Negocio/Datos Generales
- ii. Datos de Ubicación
- iii. Establecimiento
- iv. Información adicional: Tipo de Transportista Transmisión de DUCA-T

**NOTA:** Las casillas deben ser revisadas para verificar que sus datos sean los correctos, de no ser así, debe actualizar sus datos del RTU por medio de su Agencia Virtual previo a seguir con la solicitud.

Página 9 de 17 DG-IAD/DNO-ADU-AYR-45 Versión I Noviembre 2022

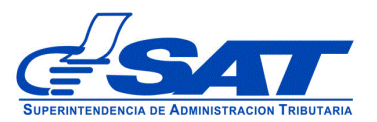

#### DOCUMENTO DE ORIENTACIÓN (MANUAL) PARA EL USUARIO EXTERNO - INCLUSIÓN DE MEDIOS DE TRANSPORTE A CÓDIGO DE UN TRANSPORTISTA ADUANERO

| ero de solicitud: 2022-04-03-167<br>de solicitud: 28/10/2022 12:31:34 |          |                                             | Resumen solicitud de |
|-----------------------------------------------------------------------|----------|---------------------------------------------|----------------------|
| de Gestión: Actualización                                             |          |                                             |                      |
| atos de Identificación                                                |          |                                             | — 🧿 Medios de transp |
|                                                                       |          |                                             |                      |
| Persona Negocio / Datos Generales                                     |          |                                             |                      |
| NIT:                                                                  |          |                                             |                      |
| Primer Nombre:                                                        |          |                                             |                      |
| Segundo Nombre:                                                       |          |                                             |                      |
| Tercer nombre/otros:                                                  |          |                                             |                      |
| Primer Apellido:                                                      |          |                                             |                      |
| Segundo Apellido:                                                     |          |                                             |                      |
| Apellido de casada :                                                  |          |                                             |                      |
| Omisos :                                                              |          | No se encuentra omiso                       |                      |
| CUI:                                                                  |          | 1640669420509                               |                      |
| Cédula de Vecindad:                                                   |          | F-6 47615                                   |                      |
| Fecha de Fallecimiento:                                               |          |                                             |                      |
| Pasaporte:                                                            |          |                                             |                      |
| Nacionalidad:                                                         |          | GUATEMALTECO                                |                      |
| Actividad Económica principal:                                        |          | 0000.00- OTRAS ACTIVIDADES NO ESPECIFICADAS |                      |
|                                                                       |          | ANTERIORMENTE                               |                      |
| Profesión u oficio (*):                                               |          | dfsdf                                       |                      |
|                                                                       | dfsdf    |                                             |                      |
| Descripción de actividades que se dedica (*):                         |          | sdisdfsf                                    |                      |
|                                                                       | sdfsdfsf |                                             |                      |
| Estado (*):                                                           |          | 1- ACTIVO                                   |                      |
|                                                                       | ACTIVO   |                                             |                      |
| MOTIVO (*):                                                           |          | 1020- GESTION MEDIOS DE TRANSPORTE          |                      |
| Detaile Motivo (*):                                                   |          |                                             |                      |
| Característica especial:                                              |          | CAA. Transmostista Advances                 |                      |
| lipo:                                                                 |          | CAA - Honsportista Aduanero                 |                      |
| Código:                                                               |          | CAA 0858                                    |                      |

| Datos de ubicación                                                                                               |                                            |  |
|----------------------------------------------------------------------------------------------------|--------------------------------------------|--|
| Domicilio fiscal:                                                                                                | BARBERENA, SANTA ROSA                      |  |
| Teléfono línea fija:                                                                                             | (502) 4160-0549                            |  |
| Teléfono Móvil:                                                                                                  |                                            |  |
| Correo electrónico para notificación de agencia virtual<br>AFP(*):<br>CORREO NOTIFICACIONES- aesanche@sat.gob.gt | CORRED NOTIFICACIONES- aesanche@sat.gob.gt |  |
| Lugar para recibir notificaciones:                                                                               | Buzón SAT                                  |  |
| Nacionalidad (*):                                                                                                | GT-GUATEMALA                               |  |
| GT                                                                                                    |                                            |  |

| Establecimientos                                                         |                          |
|--------------------------------------------------------------------------|--------------------------|
| Establecimientos Secuencia y Nombre comercial<br>1-TRANSPORTES MANUELITO | 1- TRANSPORTES MANUELITO |
| Dirección:                                                               | CUILAPA, SANTA ROSA      |
| Teléfono línea móvil:                                                    |                          |
| Teléfono línea fija:                                                     |                          |
| Teléfono línea fija:                                                     |                          |

| lipo Transportista (*):    | I - TRANSPORTISTA INTERNACIONAL |  |
|----------------------------|---------------------------------|--|
| I-Transportist             | a internacional                 |  |
| Transmisión de DUCA-T (*): | SI                              |  |
|                            | SI                              |  |

Página 10 de 17 DG-IAD/DNO-ADU-AYR-45 Versión I Noviembre 2022

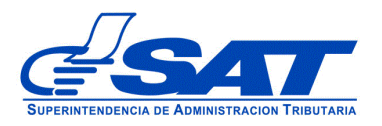

### 2) Medios de transporte

En este apartado, se puede seleccionar el o los medios de transporte que se pretenden registrar y asociar al Código de Transportista Aduanero. Los datos que se reflejan, se replican del Registro Fiscal de Vehículos (RFV) de la SAT.

| a de solicitud: 28/10/202<br>de Gestión: Actualización | 4-03-167<br>2 12:31:34<br>1 |           |               |                   |                     | Resumer          | n solicit.             | id de |
|--------------------------------------------------------|-----------------------------|-----------|---------------|-------------------|---------------------|------------------|------------------------|-------|
| Datos de Identificación                                |                             |           |               |                   |                     | - 2 Medi         | os <mark>de tro</mark> | anspa |
| ledios de Transp                                       | orte                        |           |               |                   |                     |                  |                        |       |
| ICLUSIÓN<br>EDIO DE TRANS                              | PORTE                       |           |               |                   |                     |                  |                        |       |
|                                                        |                             |           |               |                   |                     |                  |                        |       |
| Código verificador                                     | Procedencia                 | Uso Placa | Tipo Vehículo | Estado Actual AFP | Estado Nu<br>0 of 0 | зеvо АFP<br> < < | >                      | >1    |
| Código varificador<br>Propios                          | Procedencia                 | Uso Placa | Tipo Vehículo | Estado Actual AFP | Estado Nu<br>0 of 0 | юvo AFP<br>I< <  | >                      | >1    |
| Código verificador<br>Propios<br>No Propios            | Procedencia                 | Uso Placa | Tipo Vehículo | Estado Actual AFP | Estado Nu<br>O of O | ievo AFP<br>IK K | >                      | >1    |

Para el registro de medios de transporte, el Transportista Aduanero puede seleccionar entre vehículo **PROPIOS** y **NO PROPIOS**.

- **PROPIOS**: Se detallan los vehículos que el Transportista Aduanero tiene en propiedad y se encuentran asociados con su NIT en el Registro Fiscal de Vehículos.

Para incluir un Medio de Transporte "Propio" a su Código de Transportista Aduanero, debe pulsar el botón "Seleccionar" al número de placa del vehículo. Ejemplo:

> Página 11 de 17 DG-IAD/DNO-ADU-AYR-45 Versión I Noviembre 2022

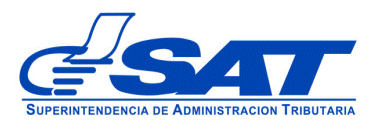

#### Propios

|             | Nit      | Uso        | Placa  | Solvente de impuesto de circulación | Motivo | Estado                       | Tipo Vehículo |
|-------------|----------|------------|--------|-------------------------------------|--------|------------------------------|---------------|
| Seleccionar | 22326103 | PARTICULAR | 144CVS | No Solvente                         | 00-    | Estado Activo                | PICK UP       |
| Seleccionar | 22326103 | COMERCIAL  | 401BJY | Solvente                            | 00-    | Estado Activo                | CABEZAL       |
| Seleccionar | 22326103 | COMERCIAL  | 259BHT | Solvente                            | 00-    | Estado Activo                | CABEZAL       |
| Seleccionar | 22326103 | COMERCIAL  | 322BKQ | Solvente                            | 00-    | Esta <mark>d</mark> o Activo | CABEZAL       |
| Seleccionar | 22326103 | COMERCIAL  | 670BKQ | Solvente                            | 00-    | Estado Activo                | CABEZAL       |

b) <u>NO PROPIOS</u>: En este segmento se registrar los medios de transporte que no son propiedad del solicitante, pero que pretende asociar a su código, derivado de un contrato de arrendamiento, comodato, leasing, entre otros.

Conforme a los datos de la tarjeta de circulación del vehículo, debe seleccionar el Uso e ingresar el Número de Placa que le corresponde al medio de transporte, luego pulsa el botón "Buscar". Ejemplo:

| Jso (*):        | COMERCIAL | * |
|-----------------|-----------|---|
| Placa: (*) (?)  | 950BIZ    |   |
| Fjemplo. 000888 |           |   |
|                 | Buscar    |   |
|                 |           |   |

La plataforma de manera automática realiza validaciones en los sistemas informáticos de SAT, con el objetivo de verificar que el medio de transporte ingresado, se encuentre solvente del impuesto de circulación del año en curso y que no esté registrado en otro código de transportista aduanero, en caso contrario, se mostrará una alerta de error indicando el motivo y mientras no se subsane el inconveniente con el medio de transporte, este no podrá asociarse a la solicitud de registro.

Página 12 de 17 DG-IAD/DNO-ADU-AYR-45 Versión I Noviembre 2022

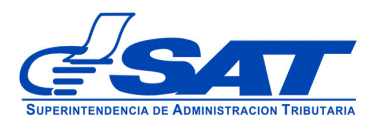

**b.1)** Luego de pulsar la opción "Buscar", la plataforma procederá a desplegar los datos de identificación del vehículo registrados en la base de datos del Registro Fiscal de Vehículos.

| NIT del propietario:                       |               |  |
|--------------------------------------------|---------------|--|
| Nombre del propietario:                    |               |  |
| Código único verificador:                  | 2007-83942-7  |  |
| Uso:                                       | COMERCIAL     |  |
| Placa:                                     | 950BJZ        |  |
| Estado del vehículo en el Registro Fiscal: | Estado Activo |  |
| Color:                                     | BLANCO        |  |
| Marca:                                     | FORD          |  |
| Modelo:                                    | 1991          |  |
| Transporte Especial:                       | 🔿 Si间 No      |  |

Si el medio de transporte es considerado por el solicitante como "**Transporte Especial**", es necesario que seleccione la opción **S**í y proceda a indicar los capítulos arancelarios que se proporcionan en el catálogo, para determinar la clase de mercancías en específico que desea asociar al vehículo para que le sea autorizado el traslado de dichas mercancías. En caso contrario, debe seleccionar la opción "**No**".

| IT del propietario:                          |                                                                                                    | 3                                                                                                    |
|----------------------------------------------|----------------------------------------------------------------------------------------------------|----------------------------------------------------------------------------------------------------|
| Nombre de                                    | l propietario:                                                                                                    | G                                                                                                    |
| Código únic                                  | co verificador:                                                                                                    | 2007-03942-7                                                                                                    |
| Jso:                                         |                                                                                                    | COMERCIAL                                                                                                    |
| Placa:                                       |                                                                                                    | 950BJZ                                                                                                    |
| Estado del                                   | vehículo en el Registro Fiscal:                                                                                                    | Estado Activo                                                                                                    |
| Color:                                       |                                                                                                    | BLANCO                                                                                                    |
| Marca:                                       |                                                                                                    | FORD                                                                                                    |
| vodelo:                                      |                                                                                                    | 1991                                                                                                    |
| Transporte                                   | Especial:                                                                                                    | (● Si() No                                                                                                    |
| Capítulos a                                  | rancelarios (*):                                                                                                    |                                                                                                    |
| Capítulos a<br>Códig<br><b>63</b>            | rancelarios (*):<br>ge Capitulo<br>Los demás artículos textiles confec                                                                                                    | ccionados; juegos; prendería y trapos                                                                                                    |
| Capítulos a<br>Códig<br>63                   | rancelarios (*):<br>go Capitulo<br>Los demás artículos textiles confec<br>Calzado, polainas y artículos análo                                                                            | ccionados; juegos; prendería y trapos<br>ogos; partes de estos artículos                                                                        |
| Capítulos a<br>Códig<br>63<br>64<br>65       | rancelarios (*):<br>go Capitulo<br>Los demás artículos textiles confec<br>Calzado, polainas y artículos análo<br>Sombreros, demás tocados y sus p                                        | ccionados; juegos; prendería y trapos<br>Igos; partes de estos artículos                                                                        |
| Copítulos a<br>Códig<br>63<br>64<br>65<br>65 | rancelarios (*):<br>go Capitulo<br>Los demás artículos textiles confec<br>Calzado, polainas y artículos análo<br>Sombreros, demás tocados y sus p<br>Paraguas, sombrillas, quitasoles, b | ccionados; juegos; prendería y trapos<br>ogos; partes de estos artículos<br>nartes<br>astones, bastones ¿ asiento, látigos, fustas y sus partes |

**b.2) Contrato de Medio de Transporte No Propio:** En este segmento al presionar la flecha del lado derecho, el sistema despliega un listado con las opciones de contrato que puede ser presentados para el trámite de

Página 13 de 17 DG-IAD/DNO-ADU-AYR-45 Versión I Noviembre 2022

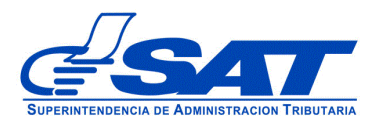

inclusión de medios de transporte no propios, asimismo debe proceder a ingresar los datos de Fecha de Otorgamiento del contrato, Vigencia del contrato y cargar en archivo PDF la imagen digitalizada del documento correspondiente que acredite la posesión del medio de transporte que se pretende incluir (contrato de arrendamiento, contrato de compraventa con reserva de dominio, entre otros).

Asimismo debe validar el mensaje aclarativo, relacionado con la constitución de garantía bajo el Régimen de Tránsito Aduanero Internacional de conformidad con el artículo 29 del Reglamento sobre el Régimen de Tránsito Aduanero Internacional Terrestre. Este es un campo obligatorio.

| Tipo de Contrato:                                                                                                    | Contrato de arrendan                                                                                                    | Contrato de arrendamiento autorizado en escri 💌                                                                                                    |                                                                                 |  |
|----------------------------------------------------------------------------------------------------|----------------------------------------------------------------------------------------------------|----------------------------------------------------------------------------------------------------|---------------------------------------------------------------------------------|--|
| Escritura Pública:                                                                                                    | ● Si〇 No                                                                                                    |                                                                                                    |                                                                                 |  |
| NIT del arrendante o comodante (Propietario del<br>vchículo):                                                                                                    | 59137                                                                                                    |                                                                                                    |                                                                                 |  |
| NIT del Arrendatario, Comprador, Comodatario,<br>Endosatario:                                                                                                    | 41648471                                                                                                    |                                                                                                    |                                                                                 |  |
| Fecha de otorgamiento del contrato:                                                                                                    | 7/8/2021                                                                                                    |                                                                                                    |                                                                                 |  |
| Vigencia de Contrato:                                                                                                    | Por Fecha                                                                                                    |                                                                                                    | <u> </u>                                                                        |  |
| Fecha inicio contrato;                                                                                                    | 7/8/2021                                                                                                    |                                                                                                    |                                                                                 |  |
| Fecha fin contrato:                                                                                                    | 6/8/2022                                                                                                    |                                                                                                    |                                                                                 |  |
| Contrato de Arrendamiento: 🧑                                                                                                    | ficha 1.pdf                                                                                                    | Elegir<br>ermitidos JPG, PNG, PDF                                                                                                    | el                                                                              |  |
| Los Medios de Transporte referidos<br>ejecutoria para responder por los de<br>objo el Régimen de Tránsito Aduane<br>Resolución No 65-2001 emitido por<br>Desarrollo Regional -COMRIEDRE-,<br>Aduanero Internacional Terrestre, Fo | e constituyen, de pleno dere<br>erechos e impuestos aplicable<br>ero Internacional, según lo pr<br>el Consejo de Ministros Resp<br>denominado como: "Reglam<br>pormulario de Declaración e In | scho, como garantía exig<br>echo, como garantía exig<br>es sobre las mercancias t<br>eceptuado Artículo 29 de<br>ionsables de la Integraci<br>ento sobre el Régimen de<br>structivo". | ble, válida y<br>ransportadas<br>el Anexo de la<br>ón Económica y<br>e Tránsito |  |
| ontratos Otros Documentos                                                                                                    |                                                                                                    |                                                                                                    |                                                                                 |  |
|                                                                                                    |                                                                                                    |                                                                                                    |                                                                                 |  |

Al finalizar de ingresar los datos y cargar el archivo PDF, debe presionar el botón "**AGREGAR VEHICULO**" para finalizar el registro de datos del vehículo.

Adicionalmente en el aparatado de Contratos Otros Documentos, debe proceder a cargar en Archivo PDF el endoso de inclusión del o los medios de transporte.

> Página 14 de 17 DG-IAD/DNO-ADU-AYR-45 Versión I Noviembre 2022

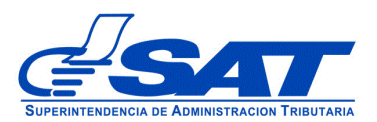

DOCUMENTO DE ORIENTACIÓN (MANUAL) PARA EL USUARIO EXTERNO - INCLUSIÓN DE MEDIOS DE TRANSPORTE A CÓDIGO DE UN TRANSPORTISTA ADUANERO

| Endoso de Inclusión |     | Seleccional Archivo                                                   | Elegir                  |  |
|---------------------|-----|-----------------------------------------------------------------------|-------------------------|--|
|                     |     | Formatos de Archivos Permitidos J<br>tamaño máximo permitido es de 11 | PG, PNG, PDF el<br>) Mb |  |
|                     | AGR | EGAR VEHICULO                                                         |                         |  |

Al presionar **CONTINUAR**, el sistema lo regresa a la pantalla inicial, mostrando los datos de la unidad de transporte cargada a su solicitud electrónica de inclusión; asimismo, en la misma gestión puede añadir más de un medio de transporte si así lo desea, en caso contrario y al finalizar la carga de los medios de transporte debe presionar el botón **CONTINUAR**.

#### 3) Garantía

En este segmento y si le corresponde según su Tipo de Operación como Transportista Aduanero, se muestran la información replicada en la base de datos de su Garantía, por lo cual debe verificar que dichos datos sean los correctos y proceder a cargar en archivo PDF la póliza de la garantía actualizada que presentó en su última renovación y en la cual consten todos los medios de transporte que tiene registrados.

| úmero de solicitud: 2021-04-03-179 |                        | Resumen solicitud de AFP |
|------------------------------------|------------------------|--------------------------|
| ipo de Gestión: Actualización      |                        | <u> </u>                 |
|                                    |                        |                          |
| Datos de Identificación            | 2 Medios de transporte | 3 Garantia               |

Al presionar el botón **CONTINUAR** el sistema despliega el mensaje siguiente:

Página 15 de 17 DG-IAD/DNO-ADU-AYR-45 Versión I Noviembre 2022

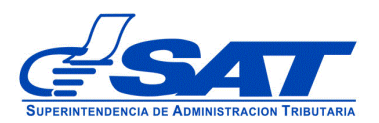

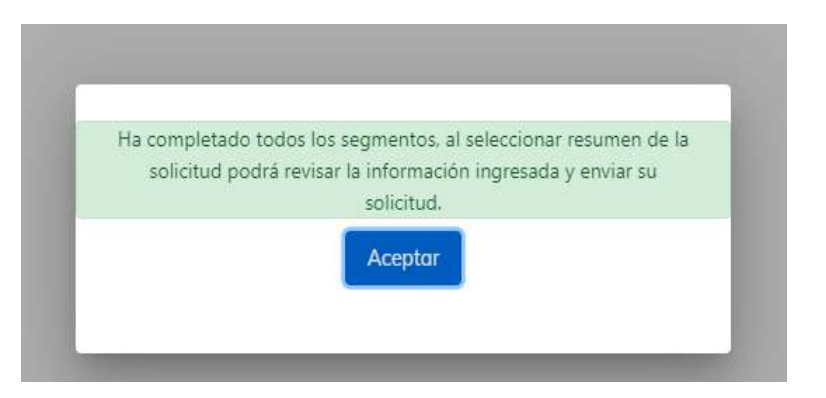

**g)** Debe dirigirse a la parte superior de la solicitud y presionar el botón que se muestra a continuación y mostrará el resumen de la solicitud realizada.

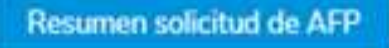

h) Al presionar la opción Resumen solicitud de AFP (Auxiliares de la Función Pública Aduanera), puede revisar segmento por segmento la información ingresada y documentos adjuntos, antes de enviar la solicitud en forma definitiva.

| úmero de solicitud: 2020-04-01-70<br>scha de solicitud: 14/09/2020 11:38:47<br>po de Gestión: Registro                                                                                                    |                                                                                                    |
|----------------------------------------------------------------------------------------------------|----------------------------------------------------------------------------------------------------|
| RESUMEN DE LA S                                                                                                    | OLICITUD Regresor Enviar Solicitud                                                                      |
|                                                                                                    | Cenary DDE                                                                                              |
|                                                                                                    | General Pur                                                                                             |
| Datas de Identificación                                                                                                    | intenta a mulanda 🛛 Calmania Gradi 🦳 Cantratar   Otras daruma                                           |
| Datos de idenanciación                                                                                                    | Istente o empleado                                                                                      |
|                                                                                                    |                                                                                                    |
|                                                                                                    |                                                                                                    |
|                                                                                                    |                                                                                                    |
| Persona Negocio / Datos Generales                                                                                                    |                                                                                                    |
|                                                                                                    |                                                                                                    |
|                                                                                                    |                                                                                                    |
| NIT:                                                                                                    |                                                                                                    |
| NIT:<br>Primer Nombre:                                                                                                    |                                                                                                    |
| NIT:<br>Primer Nombre:<br>Segundo Nombre:                                                                                                    |                                                                                                    |
| NIT:<br>Primer Nombre:<br>Segundo Nombre:<br>Tercer Nombre y Otros Nombres:                                                                                                    |                                                                                                    |
| NIT:<br>Primer Nombre:<br>Segundo Nombre:<br>Tercer Nombre y Otros Nombres:<br>Primer Apellido:                                                                                                    |                                                                                                    |
| NIT:<br>Primer Nombre:<br>Segundo Nombre:<br>Tercer Nombre y Otros Nombres:<br>Primer Apellido:<br>Segundo Apellido:                                                                                                    |                                                                                                    |
| NIT:<br>Primer Nombre:<br>Segundo Nombre:<br>Tercer Nombre y Otros Nombres:<br>Primer Apellido:<br>Segundo Apellido:<br>Apellido de casada :                                                                                                    |                                                                                                    |
| NIT:<br>Primer Nombre:<br>Segundo Nombre:<br>Tercer Nombre y Otros Nombres:<br>Primer Apellido:<br>Segundo Apellido:<br>Apellido de casada :<br>CUI:                                                                                                   |                                                                                                    |
| NIT:<br>Primer Nombre:<br>Segundo Nombre:<br>Tercer Nombre y Otros Nombres:<br>Primer Apellido:<br>Segundo Apellido:<br>Apellido de casada :<br>CUI:<br>Cedula de Vecindad:                                                                            | A-1 551475                                                                                              |
| NIT:<br>Primer Nombre:<br>Segundo Nombre:<br>Tercer Nombre y Otros Nombres:<br>Primer Apellido:<br>Segundo Apellido:<br>Apellido de casada :<br>CUI:<br>Cedula de Vecindad:<br>Pasaporte:                                                              | A-1 551475                                                                                              |
| NIT:<br>Primer Nombre:<br>Segundo Nombre:<br>Tercer Nombre y Otros Nombres:<br>Primer Apellido:<br>Segundo Apellido:<br>Apellido de casada :<br>CUI:<br>Cedula de Vecindad:<br>Pasaporte:<br>Actividad Económica principal:                            | A-1 551475<br>0000.00- OTRAS ACTIVIDADES NO ESPECIFICADAS                                               |
| NIT:<br>Primer Nombre:<br>Segundo Nombre:<br>Tercer Nombre y Otros Nombres:<br>Primer Apellido:<br>Segundo Apellido:<br>Apellido de casada :<br>CUI:<br>Cedula de Vecindad:<br>Pasaporte:<br>Actividad Económica principal:                            | A-1 551475 0000.00- OTRAS ACTIVIDADES NO ESPECIFICADAS ANTERIORMENTE                                    |
| NIT:<br>Primer Nombre:<br>Segundo Nombre:<br>Tercer Nombre y Otros Nombres:<br>Primer Apellido:<br>Segundo Apellido:<br>Apellido de casada :<br>CUI:<br>Cedula de Vecindad:<br>Pasaporte:<br>Actividad Económica principal:<br>Profesión u aficia (*): | A-1 551475<br>0000.00- OTRAS ACTIVIDADES NO ESPECIFICADAS<br>ANTERIORMENTE<br>administrador de empresas |

Página 16 de 17 DG-IAD/DNO-ADU-AYR-45 Versión I Noviembre 2022

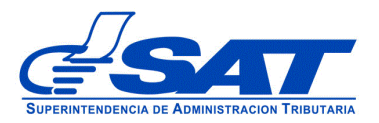

i) <u>Para finalizar el envío de la solicitud</u>, debe dirigirse a la parte superior de la pantalla, en la cual habrá tres opciones, debiendo seleccionar una de estas según la acción que necesite realizar, como se detalla a continuación.

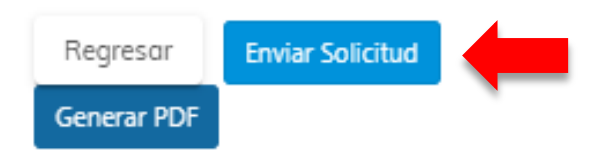

- **Regresar:** Le permite corregir o cambiar un dato en los segmentos, antes de enviar la solicitud de forma definitiva.
- Generar Resumen PDF: Muestra el resumen de la solicitud en archivo PFD, el cual deberá guardar y puede imprimir.
- Enviar Solicitud: Se graban de forma definitiva los datos y documentos adjuntos a su solicitud. Posteriormente, debe presionar el botón Aceptar y de forma automática se envía la solicitud a las bandejas internas de los analistas de la Intendencia de Aduanas.

| ACLARACIÓN                                                                                                    |
|----------------------------------------------------------------------------------------------------|
| La solicitud No. 2021-04-03-161 ha sido completada y<br>se encuentra en fase de revisión. Se notificará al buzón<br>SAT sobre los pasos siguientes para completar su<br>gestión. |
| Aceptar                                                                                                    |

**<u>NOTA</u>**: Debe presionar el botón "**Aceptar**" para que la solicitud se complete y traslade a las bandejas internas de la Intendencia de Aduanas, si no lo realiza, su solicitud no ha sido completada.

Al finalizar la solicitud debe estar pendiente de recibir el aviso automático correspondiente en la dirección de correo electrónico que proporcionó en su solicitud y asimismo, de las notificaciones en el Buzón de su Agencia Virtual.

> Página 17 de 17 DG-IAD/DNO-ADU-AYR-45 Versión I Noviembre 2022